# **KB ARTICLES**

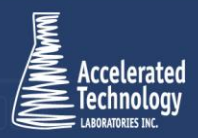

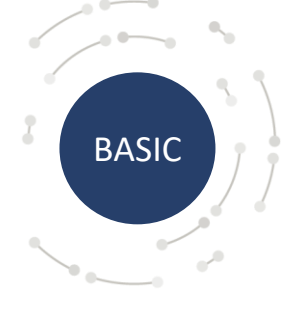

KB2019 -Adjusting for Dry Weight ноw то

#### Scenario:

TITAN<sup>®</sup> provides the ability to automatically adjust results for dry weight. You can leverage this feature by configuring your analysis methods based on the instructions below.

## Solution:

An Analysis Method will need to be created or existing so that Analytes can be added or edited.

| Analysis Method  | - Dry Weig | ght Test 🗙   |                         |            |        |                          |          |               |                |                | *       |
|------------------|------------|--------------|-------------------------|------------|--------|--------------------------|----------|---------------|----------------|----------------|---------|
| Analysis Met     | thod -     | Dry Weig     | ht Test                 |            |        |                          |          |               |                |                |         |
| General Details  | Prices     | Sample Types | Allowed Container Types | Facilities | Analyt | es Employees With Result | Approval | Retest Limits | Subcontracting | Auto Reporting | Ch ∢ ▶  |
| Name             | Dry Weig   | ght Test     |                         |            |        |                          |          |               |                |                |         |
| Method Reference | Dry WT     |              |                         |            | $\sim$ |                          |          |               |                |                |         |
| Туре             |            |              |                         |            | $\sim$ | Category                 |          |               |                |                | $\sim$  |
| Description      |            |              |                         |            |        |                          |          |               |                |                |         |
|                  |            |              |                         |            |        |                          |          |               |                |                |         |
|                  |            |              |                         |            |        |                          |          |               |                |                |         |
|                  |            |              |                         |            |        |                          |          |               |                |                |         |
|                  |            |              |                         |            |        |                          |          |               |                |                |         |
|                  |            |              |                         |            |        |                          |          |               |                |                |         |
| Version          |            |              |                         |            |        | Mathad Idantifiar        |          |               |                |                |         |
| version          |            |              |                         |            |        | Method Identifier        |          |               |                |                |         |
|                  |            |              |                         |            |        | Write On Form Type Code  |          |               |                |                |         |
| Active           |            |              |                         |            |        |                          |          |               |                |                |         |
| Activated Date   | 01/01/202  | 23 ~         |                         |            |        |                          |          |               |                |                |         |
|                  |            |              |                         |            |        |                          |          |               |                |                |         |
|                  |            |              |                         |            |        |                          |          |               |                |                |         |
|                  |            |              |                         |            |        |                          |          |               |                |                |         |
|                  |            |              |                         |            |        |                          |          |               |                |                |         |
|                  |            |              |                         |            |        |                          |          |               |                |                |         |
|                  |            |              |                         |            |        |                          |          |               |                |                |         |
|                  |            |              |                         |            |        |                          |          | Refresh       | Delete         | Save Save      | & Close |

Once the method exists, you will need to add a new analyte for the dry weight calculation to take place. This analyte must be named exactly "Percent Solids" (no quotation marks). You can use the create button to create this new analyte. If an Analysis Method and Analytes already exist, you will simply need to add the single new Percent Solids analyte.

| Analytes                                                                                                    |                                              |                                                                                                    | Allowed Container                                                                                         | r Types Facilities                     | Analytes E                 | mployees With Result A                                                                                                  | Approval R                   | etest Limits             | Subcontracting | Auto Rep     | orting Ch  |
|----------------------------------------------------------------------------------------------------|----------------------------------------------|----------------------------------------------------------------------------------------------------|----------------------------------------------------------------------------------------------------|----------------------------------------|----------------------------|----------------------------------------------------------------------------------------------------|------------------------------|--------------------------|----------------|--------------|------------|
|                                                                                                    | Drag a                                       | column header                                                                                           | r here to group by t                                                                                      | hat column.                            |                            |                                                                                                    |                              |                          |                |              |            |
|                                                                                                    | Di                                           | splay Order 🧹                                                                                           | ⊨ Name -⊨ A                                                                                               | djust for Dry Weight                   | + Entry Ur                 | it ⊣⊐ Reporting Unit                                                                                                    | 🖶 Dry Weigl                  | ht Reporting U           | nit 👍 Default  | Result Value | e 🕂 🕂 🕂    |
| Facility Analytes                                                                                                    | =                                            |                                                                                                    |                                                                                                    |                                        |                            |                                                                                                    |                              |                          |                |              |            |
| Customer Analytes                                                                                                    | 1                                            |                                                                                                    | Arsenic                                                                                                   | $\checkmark$                           | mg/L                       | mg/L                                                                                                    | mg/kg                        |                          |                |              |            |
|                                                                                                    | 2                                            |                                                                                                    | Zinc                                                                                                    |                                        | mg/L                       | mg/L                                                                                                    | mg/kg                        |                          |                |              |            |
|                                                                                                    | • 3                                          |                                                                                                    | Percent Solids                                                                                            |                                        | %                          | %                                                                                                    |                              |                          |                |              |            |
|                                                                                                    | <                                            |                                                                                                    |                                                                                                    |                                        |                            |                                                                                                    |                              |                          |                |              |            |
| -                                                                                                    | XF                                           | ilter                                                                                                   |                                                                                                    |                                        |                            |                                                                                                    |                              |                          | Refresh        | Create       | Delete     |
| -                                                                                                    | Showing                                      | 3 item(s)                                                                                               |                                                                                                    |                                        |                            |                                                                                                    |                              |                          |                |              |            |
|                                                                                                    |                                              |                                                                                                    |                                                                                                    |                                        |                            |                                                                                                    |                              |                          |                |              |            |
|                                                                                                    |                                              |                                                                                                    |                                                                                                    |                                        |                            |                                                                                                    |                              | Refresh                  | Delete         | Save         | Save & Clo |
|                                                                                                    |                                              |                                                                                                    |                                                                                                    |                                        |                            |                                                                                                    |                              | Refresh                  | Delete         | Save         | Save & Clo |
| Analysis Method - D                                                                                                    | Dry Weig                                     | ht Test 🚺                                                                                               | 🖱 Analyte - Arsenic I                                                                                     | (Dry Weight Test) 🄉                    | c                          |                                                                                                    |                              | Refresh                  | Delete         | Save         | Save & Clo |
| Analysis Method - D<br>Analyte - Arse                                                                                                    | Dry Weig<br>enic (                           | <sup>ht Test</sup> ♪<br>Dry Weig                                                                        | ⊕ Analyte - Arsenic (<br>ht Test)                                                                         | (Dry Weight Test) 🏼 🗡                  | ¢                          |                                                                                                    |                              | Refresh                  | Delete         | Save         | Save & Clo |
| Analysis Method - D<br>nalyte - Arse<br>eneral Description                                                                                                    | Dry Weig<br>enic (<br>on Calc                | ht Test ADry Weig                                                                                       | ⊙ Analyte - Arsenic  <br>ht Test)<br>hic Analyte Limits                                                   | (Dry Weight Test) ➤<br>Result Values S | <b>c</b><br>Gurrogate Valu | Jes                                                                                                    |                              | Refresh                  | Delete         | Save         | Save & Clo |
| Analysis Method - D<br>Analyte - Arse<br>Seneral Description<br>nalysis Method                                                                                                    | Dry Weig<br>enic (<br>on Calc                | ht Test 7<br>Dry Weig<br>ulation Grap<br>Dry Wei                                                        | ⊙ Analyte - Arsenic (<br>ht Test)<br>hic Analyte Limits<br>ght Test                                       | (Dry Weight Test) ><br>Result Values S | <<br>Surrogate Valu        | ies                                                                                                    |                              | Refresh                  | Delete         | Save         | Save & Clo |
| Analysis Method - D<br>Analyte - Arse<br>Seneral Description<br>malysis Method<br>Jentifier                                                                                                    | Dry Weig<br>enic (<br>on Calc                | ht Test<br>Dry Weig<br>ulation Grap<br>Dry Wei<br>Arsenic                                               | ⊙ Analyte - Arsenic i<br>ht Test)<br>hic Analyte Limits<br>ght Test                                       | (Dry Weight Test) ><br>Result Values S | ¢<br>Surrogate Valu        | ies                                                                                                    |                              | Refresh                  | Delete         | Save         | Save & Clo |
| Analysis Method - E<br>Analyte - Arse<br>Seneral Description<br>analysis Method<br>dentifier<br>analyte Type                                                                                                    | Dry Weig<br>enic (<br>on Calc                | ht Test<br>Dry Weig<br>ulation Grapi<br>Dry Wei<br>Arsenic<br>Target                                    | © Analyte - Arsenic I<br>ht Test)<br>hic Analyte Limits<br>ght Test                                       | (Dry Weight Test) ><br>Result Values S | c<br>Surrogate Valu        | ues<br>Default Result Value                                                                                             |                              | Refresh                  | Delete         | Save         | Save & Clo |
| Analysis Method - E<br>Analysis Method - E<br>Seneral Description<br>nalysis Method<br>dentifier<br>nalyte Type<br>hisplay Order                                                                                                    | Dry Weig<br>enic (<br>m Calc                 | ht Test<br>Dry Weig<br>ulation Grap<br>Dry Wei<br>Arsenic<br>Target                                     | ⊘Analyte - Arsenic i<br>ht Test)<br>hic Analyte Limits<br>ght Test                                        | (Dry Weight Test) ><br>Result Values S | c<br>Surrogate Valu        | ues<br>Default Result Value<br>Entry Unit                                                                               | e mg                         | Refresh                  | Delete         | Save         | Save & Clo |
| Analysis Method - C<br>In allyte - Arse<br>ieneral Description<br>nalysis Method<br>dentifier<br>nalyte Type<br>hisplay Order<br>2 Report                                                                                                    | Dry Weig<br>enic (<br>n Calo                 | ht Test<br>Dry Weig<br>ulation Grap<br>Dry Wei<br>Arsenic<br>Target<br>1<br>2<br>Active                 | ⊘Analyte - Arsenic i<br>ht Test)<br>hic Analyte Limits<br>ght Test                                        | (Dry Weight Test) ><br>Result Values S | c<br>Gurrogate Valu        | ues<br>Default Result Value<br>Entry Unit<br>Reporting Unit                                                             | emg,                         | Refresh                  | Delete         | Save         | Save & Clo |
| a Analysis Method - E<br>nalyte - Arse<br>eneral Description<br>nalysis Method<br>entifier<br>nalyte Type<br>isplay Order<br>] Report<br>à diust for Dilution                                                                                   | Dry Weig<br>enic (<br>m Calc                 | ht Test A<br>Dry Weig<br>Ulation Grap<br>Dry Wei<br>Arsenic<br>Target<br>1<br>Q Active<br>Adius         | ⊘Analyte - Arsenic i<br>ht Test)<br>hic Analyte Limits<br>ght Test<br>tor Prep                            | (Dry Weight Test) ><br>Result Values S | surrogate Valu             | Default Result Value<br>Entry Unit<br>Reporting Unit                                                                    | e mg.<br>mg.                 | Refresh<br>A. V<br>A. V  | Delete         | Save         | Save & Clo |
| Analysis Method - C<br>nalyte - Arse<br>ieneral Description<br>nalysis Method<br>lentifier<br>nalyte Type<br>isplay Order<br>] Report<br>] Adjust for Dilution<br>] Allow iMobile Colle                                                         | Dry Weig<br>enic (<br>n Calc                 | ht Test A<br>Dry Weig<br>Ulation Grap<br>Dry Wei<br>Arsenic<br>Target<br>1<br>Active<br>Adjus<br>Adjus  | Analyte - Arsenic i<br>ht Test)<br>hic Analyte Limits<br>ght Test<br>t for Prep<br>t for Prep             | (Dry Weight Test) ><br>Result Values S | C<br>Gurrogate Valu        | Default Result Value<br>Entry Unit<br>Reporting Unit<br>Dry Weight Reportin                                             | e mgy<br>mgy<br>g Unit mgy   | Refresh                  | Delete         | Save         | Save & Clo |
| Analysis Method - C<br>Nalyte - Arse<br>Seneral Description<br>nalysis Method<br>dentifier<br>nalyte Type<br>isplay Order<br>] Report<br>] Adjust for Dilution<br>] Allow iMobile Colle<br>Numeric Result                                       | Dry Weig<br>enic (<br>n Calo<br>n<br>lection | ht Test A<br>Dry Weig<br>Ury Wei<br>Arsenic<br>Target<br>1<br>Active<br>Active<br>Adjus                 | Analyte - Arsenic i<br>ht Test)<br>hic Analyte Limits<br>ght Test<br>tor Prep<br>t for Prep               | (Dry Weight Test) ><br>Result Values S | c<br>iurrogate Valu        | Default Result Value<br>Entry Unit<br>Reporting Unit<br>Dry Weight Reportin                                             | g Unit mg,                   | Refresh                  | Delete         | Save         | Save & Clo |
| a Analysis Method - C<br>In allyte - ArSe<br>ieneral Description<br>nalysis Method<br>lentifier<br>nalyte Type<br>isplay Order<br>] Report<br>] Adjust for Dilution<br>] Allow iMobile Colle<br>☑ Numeric Result<br>Minimum Possible \          | Dry Weig<br>enic (<br>n Calo<br>e<br>ection  | ht Test A<br>Dry Weig<br>Ulation Grap<br>Dry Wei<br>Arsenic<br>Target<br>1<br>M Adjus                   | Analyte - Arsenic i<br>ht Test)<br>hic Analyte Limits<br>ght Test<br>ght Test<br>t for Prep<br>t for Prep | (Dry Weight Test) ><br>Result Values S | c<br>iurrogate Valu        | Default Result Value<br>Entry Unit<br>Reporting Unit<br>Dry Weight Reportin                                             | emg,<br>mg,<br>g Unitmg,<br> | Refresh<br>IL V<br>Ikg V | Delete         | Save         | Save & Clo |
| Analysis Method - C<br>Analyte - Arse<br>Seneral Description<br>malysis Method<br>dentifier<br>inalytis Type<br>Display Order<br>2 Adjust for Dilution<br>2 Allow iMobile Collie<br>Mumeric Result<br>Minimum Possible V<br>Significant Figures | Dry Weig<br>PDIC (<br>in Calc<br>ection      | ht Test A<br>Dry Weig<br>Ulation Grap<br>Dry Wei<br>Arsenic<br>Target<br>1<br>Active<br>Active<br>Adjus | Analyte - Arsenic i<br>ht Test)<br>hic Analyte Limits<br>ght Test<br>ght Test<br>t for Prep<br>t for Prep | (Dry Weight Test) ><br>Result Values S | c<br>iurrogate Valu        | Default Result Value<br>Entry Unit<br>Reporting Unit<br>Dry Weight Reportin<br>Maximum Possible Value<br>Decimal Digits | g Unit mg,                   | Refresh<br>L v<br>kg v   | Delete         | Save         | Save & Clo |

The "Adjust for Dry Weight" box will need to be checked for all Analytes **other** than "Percent Solids". A unit different than the "Entry Unit" and "Reporting Unit" can be selected in the "Dry Weight Reporting Unit" to be displayed for the result.

When an Analyte is marked for "Adjust for Dry Weight" the reported result is calculated when the same sample has a result value for an Analyte named "Percent Solids". The Percent Solids analyte does not have to be on the same Analysis Method as those Analytes being adjusted for dry weight; it only needs to be on the same sample.

### Working with Dry Weight

The "Percent Solids" measured value needs to be entered first. Once entered all corrected values will be adjusted for the dry weight. When there are no results present for the "Percent Solids" the results are not computed and will show "No % Solids" for the Reported Value.

| Work Order       | - V    | VO-231011-0         | 5                            |                 |                    |                 |               |                 |                 |                         |                         |          |
|------------------|--------|---------------------|------------------------------|-----------------|--------------------|-----------------|---------------|-----------------|-----------------|-------------------------|-------------------------|----------|
| General Descript | tion/C | comments Samples    | Containers Planned Analy     | ses Pooled Sam  | ples Work Order Se | ervices Managin | g Employees   | Image Files     | CAPAs Incide    | nts Work Order Conditio | ons Additional Contacts | a Aliquo |
| Results          | Dra    | g a column header h | ere to group by that column. |                 |                    |                 |               |                 |                 |                         |                         |          |
|                  |        | Method Reference    | + Analyte                    | Dilution Factor | + Measured Value + | Numeric Value 🛪 | Corrected Val | ue 🖙 Reported V | alue 🗢 % Solids | Dry Weight Corrected    | Dry Weight Reported     | + Alique |
| Results w/Limits |        |                     |                              | -               |                    | -               | -             |                 | -               | -                       |                         |          |
|                  |        | Dry WT              | Arsenic (Dry Weight Test)    | 1.0000          | 3                  | 3.000000        | 30.000000     | 30.0            | 10.000000       |                         |                         | WO-2     |
|                  |        | Dry WT              | Zinc (Dry Weight Test)       | 1.0000          | 8                  | 8.000000        | 80.000000     | 80.0            | 10.000000       |                         |                         | WO-2     |
|                  | ►      | Dry WT              | Percent Solids (Dry Weight   | 1.0000          | 10                 | 10.000000       | 10.000000     | 10.0            |                 |                         |                         | WO-2     |
|                  |        |                     |                              |                 |                    |                 |               |                 |                 |                         |                         |          |
|                  |        |                     |                              |                 |                    |                 |               |                 |                 |                         |                         |          |

Alternatively, TITAN<sup>®</sup> provides a configuration setting that displays the adjusted for dry weight values in separate columns, "Dry Weight Corrected" and "Dry Weight Reported", instead of the result's "Corrected Value" and "Reported Value" columns.

| LIMS          |                                                                          |                                       |         |      |            |
|---------------|--------------------------------------------------------------------------|---------------------------------------|---------|------|------------|
| Business      | Use Peer Review                                                          | Aggregate Result Lise Corrected       |         |      |            |
| Communication | Analyst Requires Training                                                | Aggregate Result Report Only          |         |      |            |
|               | Enable Continuous OC                                                     |                                       |         |      |            |
|               | Auto Create Chained Aliquots                                             | Hide Analysis Methods on Sample Login |         |      |            |
|               | Calculated Results are Read Only                                         |                                       |         |      |            |
|               | Ignore Result State on DMR Report                                        |                                       |         |      |            |
|               | Require Collect Date on Arcent Sample                                    |                                       |         |      |            |
|               | Results use Bankers Rounding                                             |                                       |         |      |            |
|               | Auto Schedule Samples                                                    |                                       |         |      |            |
|               | Auto Schedule Sumples                                                    | 307                                   |         |      |            |
|               | Auto Apply Vendor Froduct Analysis Fie                                   | 3113                                  |         |      |            |
|               | Send Email on Sample Completion                                          |                                       |         |      |            |
|               | Serie Linar on Sample Completion Series Analysis Methods by Project on b | v Default                             |         |      |            |
|               | Filter Collectors by Customer                                            | y Default                             |         |      |            |
|               |                                                                          | 7                                     |         |      |            |
|               |                                                                          |                                       |         |      |            |
|               | Below MDL Reported Value:                                                | Not Detected                          |         |      |            |
|               |                                                                          |                                       |         |      |            |
|               |                                                                          |                                       |         |      |            |
|               |                                                                          |                                       | Refresh | Save | Save & Clo |
|               |                                                                          |                                       |         | 0010 | 0010 0 010 |
|               |                                                                          |                                       |         |      |            |

| Results          | Drag a column header here to group by that column. |                  |                            |                 |                    |                 |                   |                  |           |                      |                       |           |
|------------------|----------------------------------------------------|------------------|----------------------------|-----------------|--------------------|-----------------|-------------------|------------------|-----------|----------------------|-----------------------|-----------|
|                  |                                                    | Method Reference | + Analyte +                | Dilution Factor | + Measured Value + | Numeric Value 🛱 | Corrected Value + | Reported Value 🛱 | % Solids  | Dry Weight Corrected | 🖶 Dry Weight Reported | + Aliquot |
| Results w/Limits |                                                    |                  |                            | =               |                    | =               | -                 |                  | -         | =                    |                       |           |
|                  |                                                    | Dry WT           | Arsenic (Dry Weight Test)  | 1.0000          | з                  | 3.000000        | 3.000000          | 3.00             | 10.000000 | 30.000000            | 30.0                  | WO-2310   |
|                  |                                                    | Dry WT           | Zinc (Dry Weight Test)     | 1.0000          | 8                  | 8.000000        | 8.000000          | 8.00             | 10.000000 | 80.000000            | 80.0                  | WO-2310   |
|                  | •                                                  | Dry WT           | Percent Solids (Dry Weight | 1.0000          | 10                 | 10.000000       | 10.000000         | 10.0             |           |                      |                       | WO-2310   |
|                  |                                                    |                  |                            |                 |                    |                 |                   |                  |           |                      |                       |           |

### Applies To:

Wo

• TITAN<sup>®</sup> v3 and higher

RELATED KNOWLEDGE BASE ARTICLES:

KB2009 - Setting Analyte Sig Figs, Cutoffs, and Decimals

## Accelerated Technology Laboratories Inc.

Founded in 1994, Accelerated Technology Laboratories, Inc., launched the first commercially available Windows-based Laboratory Information Management System (LIMS). More than two decades and several hundred installations later, Sample Master is a market-leading solution with thousands of users around the world. ATL is recognized for our strong commitment to quality, investment in research and development, and team of professionals. We hire experts with impeccable academic credentials in the fields of chemistry, engineering, water and wastewater, microbiology, medical technology, toxicology, biotechnology, laboratory management, validation, software development, computer science, engineering, and business. Several hold MS and Ph.D. degrees. ATL professionals are highly sought-after speakers and thought leaders. We are actively involved in the scientific community. Our affiliations and partnerships allow us to deliver the most current leading-edge technology to our users. ATL also offers TITAN<sup>®</sup> LIMS, enhancement products, support, and consulting services worldwide.

For more information: www.atlab.com

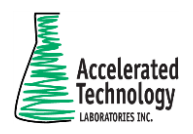

496 Holly Grove School Rd West End, NC 27376 toll-free: 800.565.LIMS (5467) phone: 910.673.8165 fax: 910.673.8166 www.atlab.com info@atlab.com

WP001 | KB00004 - 063021